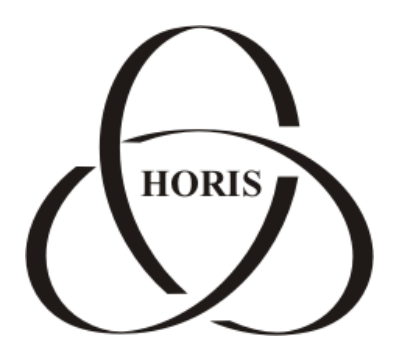

ЗАО "ХОРИС"

# GasNet FMC System v.4.3

## Руководство по

## настройке

### трекеров

Санкт-Петербург

В содержание этого документа могут быть внесены изменения без предварительного уведомления и ЗАО "ХОРИС" не берет на себя на этот счет никаких обязательств. Описанное здесь программное обеспечение, в которое входит информация, хранящаяся в базах данных, поставляется по лицензионному соглашению или соглашению о нераспространении. Это программное обеспечение может быть использовано или скопировано лишь в строгом соответствии с условиями соглашения. Копирование этого программного обеспечения, если на это нет специального разрешения по лицензионному соглашению или соглашению о нераспространении, является противозаконным действием. Никакая часть настоящего руководства ни в каких целях не может быть воспроизведена в какой бы то ни было форме и какими бы то ни было средствами, будь то электронные или механические, если на это нет письменного разрешения ЗАО "ХОРИС".

© 1993-2012 ЗАО "ХОРИС". Все права защищены.

Если это не оговорено специально, все встречающиеся в тексте названия организаций, программ и имена людей являются вымышленными.

Имена GasNet и GasNet FMC System являются зарегистрированными торговыми марками ЗАО "ХОРИС".

Microsoft, MS, Microsoft Office, Microsoft Word, Microsoft Excel, Microsoft Access являются зарегистрированными торговыми марками, а Windows — торговой маркой Microsoft Corporation.

Версия документа 1.1 Отпечатано в ЗАО "ХОРИС", Санкт-Петербург, Россия

13.12.2012

#### Содержание

| 1. | Настройка трекера GlobalSat TR-600 4                                                                                             |
|----|----------------------------------------------------------------------------------------------------|
|    | 1.1 Основной интерфейсный кабель (14 контактов)                                                                                  |
|    | 1.2 Кабель RS-232 (8 контактов) 5                                                                                                |
|    | 1.3 Светодиодные индикаторы 5                                                                                                    |
|    | 1.4 Подготовка и установка SIM-карты6                                                                                            |
|    | 1.5 Подключение GPS- и GSM-антенн 6                                                                                              |
|    | 1.6 Настройка параметров трекера7                                                                                                |
| 2. | Настройка трекера Cybergraphy G200X 10                                                                                           |
|    | 2.1 Установка SIM-карты провайдера GSM сети                                                                                      |
|    | 2.2 Расположение и назначение интерфейсов терминала G200X 11                                                                     |
|    | 2.3 Подключение терминала G200X к бортовой сети электропитания транспортного средства или иному подходящему источнику питания 13 |
|    | 2.4 Подключение терминала G200X к СОМ-порту компьютера                                                                           |
|    | 2.5 Назначение контактов разъема CON-порта устройства G200X 14                                                                   |
|    | 2.6 Программирование терминала G200X 14                                                                                          |
|    | 2.7 AUX/APP порт терминала G200X 16                                                                                              |
|    | 2.8 Стандартный комплект поставки терминала G200X 17                                                                             |
| 3. | Наши координаты                                                                                                    |

1. Настройка трекеров GlobalSat TR-600, TR-600 GLONASS

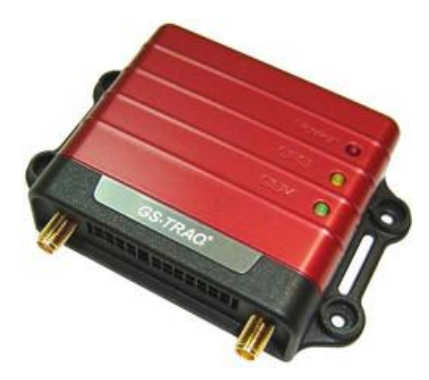

1.1 Основной интерфейсный кабель (14 контактов)

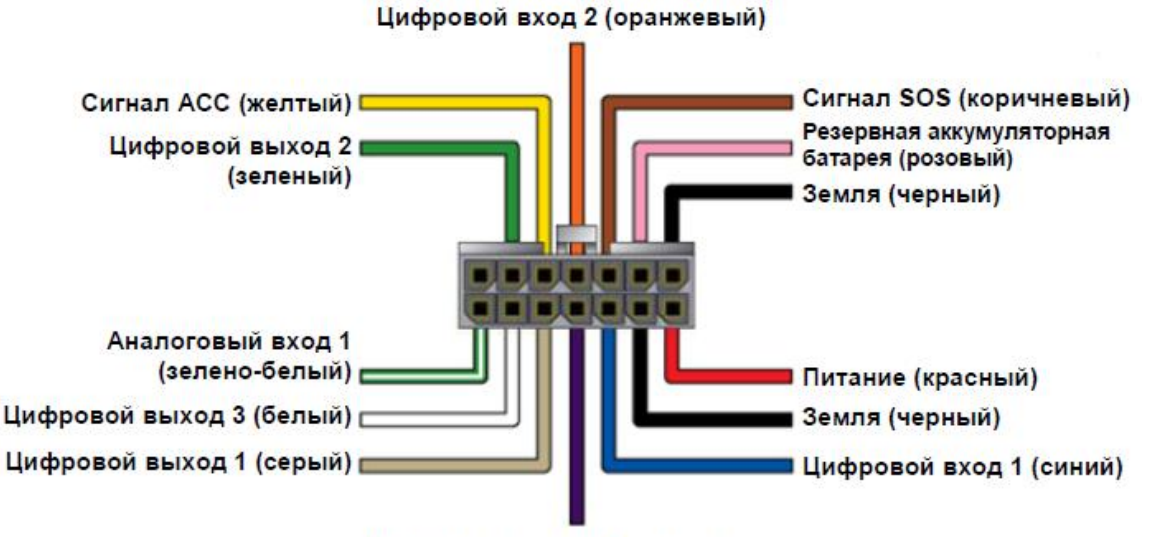

Цифровой вход 2 (фиолетовый)

| Цвет провода | Описание                                 |
|--------------|------------------------------------------|
| зелено-белый | Аналоговый вход 1                        |
| белый        | Цифровой выход 3 (отрицательный триггер) |
| серый        | Цифровой выход 1 (отрицательный триггер) |
| фиолетовый   | Цифровой вход 3 (положительный триггер)  |
| синий        | Цифровой вход 1 (отрицательный триггер)  |
| черный       | Земля                                    |
| красный      | Питание                                  |
| зеленый      | Цифровой выход 2 (отрицательный триггер) |
| желтый       | Сигнал АСС (положительный триггер)       |
| оранжевый    | Цифровой вход 2 (отрицательный триггер)  |
| коричневый   | Сигнал SOS (отрицательный триггер)       |
| розовый      | Резервная аккумуляторная батарея 12/24 В |
| черный       | Земля                                    |

#### 1.2 Кабель RS-232 (8 контактов)

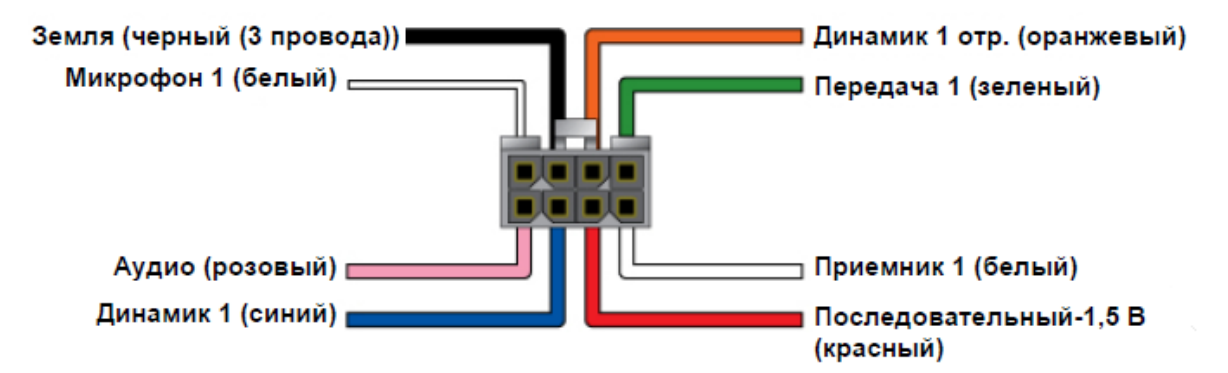

| Цвет провода       | Описание                   |
|--------------------|----------------------------|
| розовый            | Аудио, 5 В                 |
| СИНИЙ              | Динамик 1 (положительный)  |
| красный            | Последовательный-1,5 В     |
| белый              | Приемник 1                 |
| белый              | Микрофон 1 (положительный) |
| черный (3 провода) | Земля                      |
| оранжевый          | Динамик 1 (отрицательный)  |
| зеленый            | Передача 1                 |

#### 1.3 Светодиодные индикаторы

| Индикатор                      | Состояние                           | Значение                                        |  |
|--------------------------------|-------------------------------------|-------------------------------------------------|--|
| Индикатор питания<br>(красный) | Не горит                            | Отсутствует питание (устрой-<br>ство отключено) |  |
|                                | Горит постоянно                     | Устройство включено                             |  |
| Индикатор GPS<br>(желтый)      | Не горит                            | GPS-приемник отключен                           |  |
|                                | Мигает часто (1 раз в<br>секунду)   | Позиция GPS не определена                       |  |
|                                | Мигает редко (1 раз в<br>3 секунды) | Позиция GPS определена                          |  |
| Индикатор GSM (зе-<br>леный)   | Не горит                            | GSM-модем отключен                              |  |
|                                | Мигает часто (1 раз в               | Поиск сотовой сети или                          |  |
|                                | секунду)                            | регистрация в сотовой сети                      |  |
|                                | Мигает редко (1 раз в<br>3 секунды) | GSM-модем в рабочем ре-<br>жиме                 |  |

#### 1.4 Подготовка и установка SIM-карты

Для работы трекера необходима предварительно подготовленная SIM-карта оператора GSM сети.

Перед установкой SIM-карты необходимо снять защиту PIN-кодом. Отключение защиты осуществляется при помощи любого мобильного (GSM) телефона.

**Внимание:** Способы отключения функций защиты будут отличаться в зависимости от модели и производителя телефона. Инструкции можно найти в документации к GSM-телефону!

Кроме того, следует отключить услуги голосовой почты, автоинформирования о балансе через SMS, удержания вызова, перенаправления звонков. Также необходимо запретить SMS-информирование о платеже и прием информационных SMS с сайта оператора.

Затем следует проверить работоспособность карты при помощи телефона, открыв какую-либо страницу Интернет и совершив исходящий вызов.

**Внимание:** Установка и извлечение SIM-карты должны производиться только при выключенном устройстве!

Для установки SIM-карты необходимо открыть резиновую заглушку разъема SIM-карты на корпусе трекера. SIM-карта устанавливается металлическими контактами вверх, скошенным углом вперед.

Для извлечения SIM-карты достаточно слегка нажать на нее.

**Примечание**. Для реализации функции мониторинга остатков денежных средств на счете SIM-карты (только для SIM-карт Мегафон) следует перед установкой SIM-карты в трекер настроить ее в Сервис-Гиде:

- Зайти в систему Сервис-Гид: <u>https://szfsg.megafon.ru/</u> (для Северо-Западного региона). Для других регионов: выбрать на сайте megafon.ru свой регион, затем во вкладке "Помощь и обслуживание" выбрать пункт "Сервис-Гид".
- Следуя инструкциям Сервис-Гида, получить пароль, отправив с настраиваемой SIM-карты пустое SMS-сообщение на номер 000110, либо отправив USSD-запрос \*105\*00#. Ввести номер и пароль и войти в систему.
- В разделе "Настройки Сервис-Гид" открыть пункт "Автоматический доступ системам", отметить "Доступ в Сервис-Гид открыт пользователям и автоматизированным системам", нажать "Сохранить".

Подробно процесс настройки описан в пункте системы GasNet FMC "Информация" – "Баланс SIM-карт" – "Порядок настройки мониторинга остатков денежных средств на счете SIM-карт Мегафона".

#### 1.5 Подключение GPS- и GSM-антенн

## **Внимание:** Подключение и отключение антенн должны производиться только при выключенном устройстве!

Штыревая GSM-антенна подключается к левому разъему на корпусе трекера, а выносная GPS-антенна – к правому.

GPS-антенна имеет влагозащищенный корпус с магнитным основанием. Ее следует устанавливать в горизонтальном положении (магнитом вниз) в местах с хорошей "видимостью неба". Расстояние от GPS-антенны до GSM-

антенны и других радиоизлучающих устройств должно составлять не менее 0.5 метра. В процессе эксплуатации антенна не должна быть накрыта металлическими предметами.

#### 1.6 Настройка параметров трекера

Для настройки трекера следует использовать утилиту **TR-600 Config Tool**.

Утилита доступна для скачивания по ссылке:

http://www.globalsat.ru/download/gps-gprs-trekery/tr-600

Можно воспользоваться прямой ссылкой:

#### TR-600 Config Tool v3.0

Обратите внимание, что для работы с настройками трекера на провод АСС (жёлтый) должен быть подан высокий уровень напряжения. Для манипуляций с настройками и ПО допускается соединение проводов питания и АСС (красный и жёлтый) вместе.

В файле **tr600\_fmc.pro** содержатся рекомендуемые настройки (частота передачи данных в режиме движения установлена 5 секунд, в режиме остановки – 15 секунд).

Трекер следует настраивать следующим образом:

- Вставить в трекер SIM-карту;
- Подключить интерфейсный кабель RS-232 к серийному порту ПК и к интерфейсному порту трекера;
- Подключить к трекеру антенны GSM и GPS;
- Подключить чёрный провод (общий) к минусу источника постоянного тока с напряжением 12 ~ 24 Вольт;
- Подключить красный (питание) и жёлтый (АСС) провода к плюсу этого же источника. Трекер начнёт работу.
- Запустить программу **TR-600 Config Tool.exe**. В поле "COM" выбрать номер COM-порта, к которому подключён трекер (обычно COM1) или кликнуть кнопку "Scan";
- Нажать на кнопку "Start". Связь с трекером установлена.
- Нажать на кнопку "Load from file";
- Указать путь к файлу tr600\_fmc.pro;
- Во вкладке "Main" указать в поле "(О5) Device ID" IMEI трекера (указан на корпусе устройства);
- Во вкладке "Communication" заполнить поля "APN", "User Name" и "Password". Эти параметры зависят от оператора сотовой связи. Для операторов Мегафон, МТС и Билайн их значения приведены в таблице. Вы можете уточнить параметры точки доступа в интернет для своего региона у Вашего оператора. По умолчанию установлены настройки для Мегафон.

|           | Мегафон  | МТС             | Билайн              |
|-----------|----------|-----------------|---------------------|
| APN       | internet | internet.mts.ru | internet.beeline.ru |
| User Name | gdata    | mts             | beeline             |
| Password  | gdata    | mts             | beeline             |

- В поле "Host IP 1" ввести IP-адрес вашего сервера GasNet FMC.
- Нажать кнопку "Save to device". Процесс записи настроек займет около 20 секунд.
- Проверить, корректно ли записались настройки, считав данные с трекера (кнопка "Load from device"). Следует обратить внимание на значения Host IP 1 и Device ID. Процесс считывания настроек также занимает около 20 секунд.
- Перезагрузить трекер (острым предметом нажать на кнопку Reset, расположенную в круглом углублении справа от гнезда SIM-карты).

Подробная информации о GPS-трекере TR-600 доступна на сайте производителя <u>http://www.globalsat.ru</u>.

#### 1.7 Регистрация трекера в системе мониторинга GasNet FMC

Предполагается, что сервер уже создан и настроен, и на нем установлена система мониторинга GasNet FMC.

Для регистрации трекера в системе GasNet FMC System необходимо последовательно выполнить следующие действия:

- Войти в систему под учетной записью, обладающей правом редактирования справочника «Автомобили»;
- Перейти в раздел «Справочники», выбрать справочник «Автомобили»;

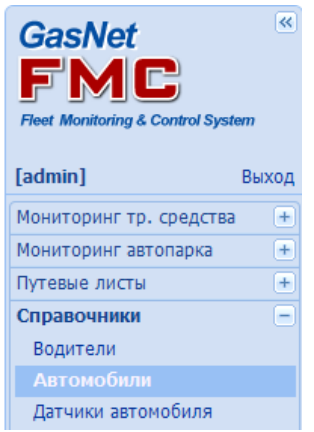

- Добавить новый автомобиль (левой кнопкой мыши нажать по ссылке «Добавить строку»);
- В появившейся строке заполнить ячейки. Обязательными для заполнения являются поля «ID трекера» (IMEI) и «Тип трекера». ID трекера это значение, которое было указано в поле "(O5) Device ID" при настройке трекера (см.п. 1.6).

#### Настройка трекеров GlobalSat TR-600, TR-600 GLONASS

| <ul> <li>Автомобили</li> </ul>                                                          |        |           |                |                 |                   |         |             |                        |            |           |
|-----------------------------------------------------------------------------------------|--------|-----------|----------------|-----------------|-------------------|---------|-------------|------------------------|------------|-----------|
| Добавить строку Удалить строку Изменить ячейку<br>Редактировать изображения автомобилей |        |           |                |                 |                   |         |             |                        |            |           |
| Рег.знак                                                                                | Модель | V<br>макс | Тип<br>трекера | ID трекера      | Гаражный<br>номер | Цвет    | Изображение | Регион                 | Телефон    | Пароль    |
| X222XX98                                                                                | BA3    | 60        | G200X          | 80387           | 9822              | #FF0000 | ĸ           | Северо-Западный филиал | 9219034263 | 394639277 |
| H249XY98                                                                                | NISSAN | 60        | G200X          | 80406           | 9823              | #04BD95 | 9           | Северо-Западный филиал | 9211234583 | 123456789 |
| A5360098                                                                                | Camry  | 60        | TR-600         | 357460031791535 | 02                | #8603FF | 8           | Северо-Западный филиал | 9217676591 | 135592751 |

**Внимание:** Внимательно выбирайте тип трекера. Выбор неправильного типа трекера может привести к тому, что Вы не сможете просмотреть информацию о пробеге этого трекера, пока не будет выбран нужный тип трекера.

Заполнение полей "Регион", "Телефон" и "Пароль" необходимо для контроля баланса денежных средств на счетах SIM-карт трекеров. Подробная инструкция по подключению этой функции находится в разделе "Информация", пункт "Баланс SIM-карт".

#### 2. Настройка трекера Cybergraphy GlobalTrack G200X

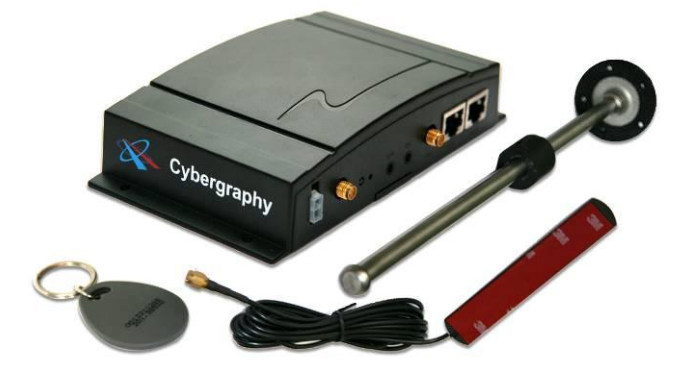

#### 2.1 Установка SIM-карты провайдера GSM сети

Для работы терминала необходима предварительно подготовленная SIMкарта оператора GSM сети.

Перед установкой SIM-карты в терминал необходимо снять защиту PINкодом. Отключить защиту можно при помощи любого мобильного (GSM) телефона.

Внимание: Способы отключения функций защиты будут отличаться в зависимости от модели и производителя телефона. Инструкции можно найти в документации к GSM-телефону!

Далее следует выполнить следующие действия:

Активировать услуги GPRS;

Отключить услуги голосовой почты;

Отключить услуги удержания вызова;

Отключить услуги перенаправления звонков;

Удалить услуги:

- "Вам звонили";
- Автоинформирование о балансе через SMS;
- "Доступ без настроек";
- "GOODOK" (для MTC);

Активировать услуги:

- Запрет SMS-информирование о платеже;
- Запрет приема информационных SMS и SMS/MMS;

Для управления сервисами оптимально использовать сервис-гиды на сайтах провайдеров:

ΜΕΓΑΦΟΗ:

<u>https://szfsg.megafon.ru/</u> (для Северо-Западного региона)

Для других регионов: выберите на сайте megafon.ru свой регион, затем во вкладке "Помощь и обслуживание" выберите пункт "Сервис-Гид".

MTC:

https://ihelper.nw.mts.ru/selfcare/logon.aspx

Многие сервисы способны достаточно серьезно влиять на стабильную работу GPS-трекеров.

После разблокировки SIM-карты ее необходимо установить в держатель терминала G200X. Крышка держателя расположена в нижней части устройства.

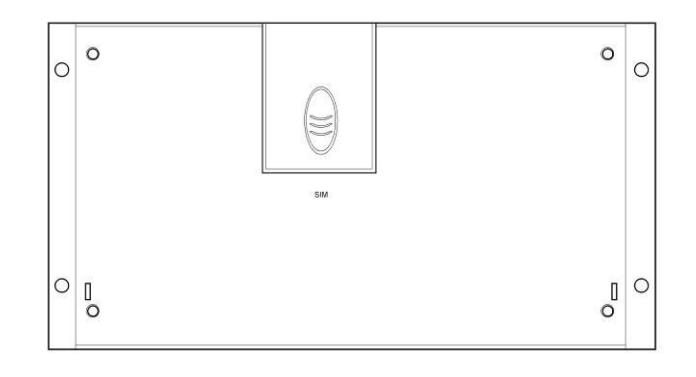

## 2.2 Расположение и назначение интерфейсов терминала G200X

Лицевая панель:

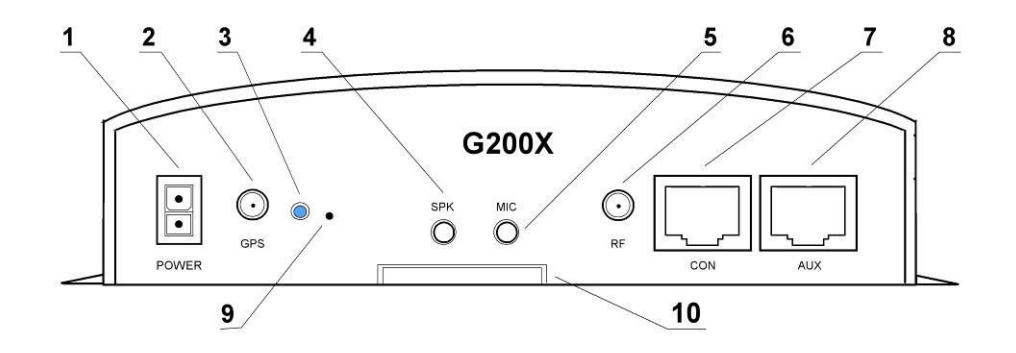

| Обозначение | Назначение интерфейса                    | Тип интерфейса |
|-------------|------------------------------------------|----------------|
| 1           | Электропитание устройства                | 2-Pin Molex    |
| 2           | GPS - антенна                            | RF             |
| 3           | Индикатор состояния (статуса устройства) | LED            |
| 4           | Громкоговоритель                         | Audio out      |
| 5           | Микрофон                                 | Audio in       |
| 6           | GSM- антенна                             | RF             |
| 7           | Консольный порт (для программирования)   | RS-232, RJ45   |
| 8           | Подключение периферии                    | RS-232, RJ45   |
| 9           | Вкл./Выкл. внутренней батареи питания    | switch         |
| 10          | Крышка держателя SIM- карты              |                |

Задняя панель: ATX 24 PIN

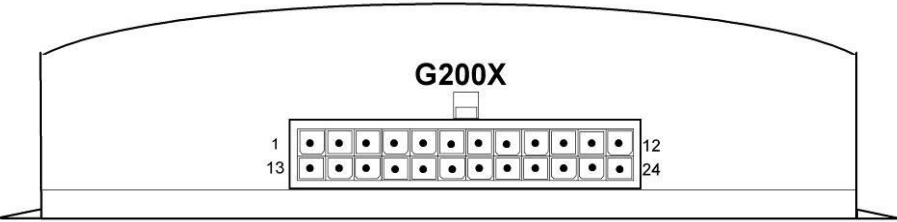

Внимание: Необходимо избегать короткого замыкания PIN 3 (+5 В.) с другими контактами разьема. Замыкание может привести к повреждению устройства!

| Номер контакта | Тип сигнала           | Назначение ввода/вывода       |
|----------------|-----------------------|-------------------------------|
| PIN 1          | Вход                  | Вход 5,0-50,0 В.              |
| PIN 2          | Земля (GND), общий    | -5 В., внешние датчики        |
| PIN 3          | Выход                 | Выход +5 В. внешние датчики   |
| PIN 4          | Вход                  | Вход датчика вибрации         |
| PIN 5          | Выход реле            | Управление светом             |
| PIN 6          | Выход реле            | Открывание центрального замка |
| PIN 7          | Выход реле            | Закрывание центрального замка |
| PIN 8          | Выход реле            | Включение сирены              |
| PIN 9          | Вывод реле блокировки | Блокировка зажигания          |
| PIN 10         | Вывод реле блокировки | Блокировка зажигания          |
| PIN 11         | Вывод реле блокировки | Блокировка зажигания          |
| PIN 12         | CAN- шина             | Земля CAN- шины               |
| PIN 13         | Вход                  | Дискретный вход, 0-50 В.      |
| PIN 14         | Вход                  | Дискретный вход, 0-50 В.      |
| PIN 15         | Вход                  | Дискретный вход, 0-50 В.      |
| PIN 16         | Вход                  | Дискретный вход, 0-50 В.      |
| PIN 17         | Вход                  | Дискретный вход, 0-50 В.      |
| PIN 18         | Выход                 | Аналоговый выход, 0-3,3В.     |
| PIN 19         | Вход                  | Аналоговый вход, 0- 75,9 В.   |
| PIN 20         | Вход                  | Аналоговый вход, 0            |
| PIN 21         | Вход                  | Аналоговый вход, 0            |
| PIN 22         | Вход                  | Аналоговый вход, 0            |
| PIN 23         | CAN                   | L CAN- шины                   |
| PIN 24         | CAN                   | Н CAN- шины                   |

#### 2.3 Подключение терминала G200X к бортовой сети электропитания транспортного средства или иному подходящему источнику питания

Внимание: Питание терминала G200X должно осуществляться от источника постоянного тока! Допустимый диапазон питания от 12 до 30 Вольт.

При подключении необходимо соблюдать полярность. Несоблюдение полярности может привести к повреждению устройства!

Подключение GPS/GPRS терминала к бортовой сети электропитания транспортного средства осуществляется с помощью соответствующего кабеля (включен в стандартный комплект поставки устройства). Питание подается от бортовой сети транспортного средства на разъем POWER терминала.

При необходимости устройство можно подключить к любому другому источнику постоянного тока с соответствующими характеристиками. Такое подключение может понадобиться для предварительного программирования, настроек и замене программного обеспечения G200X вне транспортного средства.

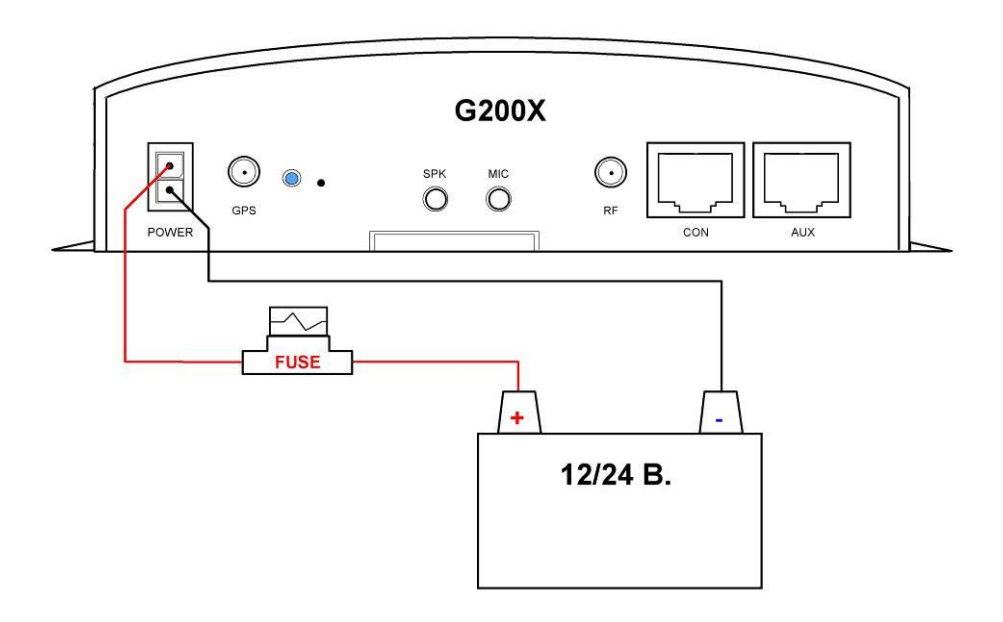

#### 2.4 Подключение терминала G200X к COM-порту компьютера

Для программирования GPS/GPRS терминала необходим соответствующий кабель подключения к COM-порту компьютера (Не включен в стандартный комплект поставки устройства, приобретается отдельно). Данный кабель может быть изготовлен самостоятельно в соответствии с приведенной схемой распайки:

Настройка трекера Cybergraphy GlobalTrack G200X

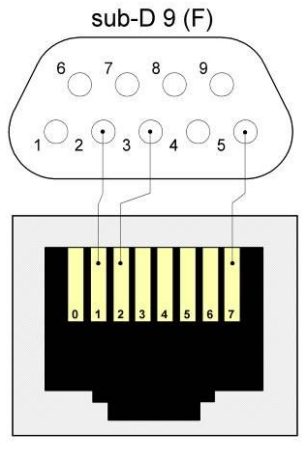

CON

## 2.5 Назначение контактов разъема CON-порта устройства G200X

Внимание: Необходимо избегать короткого замыкания PIN 0 с другими контактами разьема. Замыкание может привести к повреждению устройства!

| Номер контакта | Назначение контакта                                  |
|----------------|------------------------------------------------------|
| Pin 0          | Вывод питания 5 В.                                   |
| Pin 1          | Консольный RS-232 Tx, DB9-2                          |
| Pin 2          | Консольный RS-232 Rx, DB9-3                          |
| Pin 3          | Не используется                                      |
| Pin 4          | Не используется                                      |
| Pin 5          | Не используется                                      |
| Pin 6          | Не используется                                      |
| Pin 7          | Земля, общий для RS-232 и вывода питания 5 В., DB9-5 |

#### 2.6 Программирование терминала G200X

Для осуществления программирования может использоваться программа **RsRec.exe**.

| R5232 Data Log ¥7.2                                                                                                    | . 🗆 🗵 |
|----------------------------------------------------------------------------------------------------|-------|
| I Open Baud 9600 ▼ Port COM4 ▼ Save Clear                                                                                                    |       |
| Send>>                                                                                                    | 🗸 LF  |
| IP OK□<br>IP OK□<br>Connect Server□<br>>OK□<br>>CONNECT OK□<br>>>□<br><dwnser 78941="">&gt; □<br/>&gt;SEND OK□</dwnser>                                                                                                    | •     |
| >>D<br><pos a="1328d02" d="155" e:<br="" h="0" io="003f" n="78941" s="0" t="1dabb" x="30.255360" y="59.942707">Equals to be the second second</pos> | =1 R= |
|                                                                                                    |       |

Данная программа доступна для скачивания с сайта производителя устройства: <u>http://www.cybergraphy.com/doc/rsrec.zip</u>

Настройка:

- Подключить трекер к СОМ порту;
- Подсоединить к трекеру антенны;
- Подключить питание;
- Запустить программу RsRec.exe;
- Поставить галочку в поле Open;
- Выбрать СОМ порт;
- Послать терминалу сообщения:

| Очистить флэш-память                                       | <format></format>                                                        |
|------------------------------------------------------------|--------------------------------------------------------------------------|
| Установить часовой пояс UTC (он обязательно должен быть 0) | <tzone=0></tzone=0>                                                      |
| Установить дату и время (GMT)                              | <srtc 00="" 06="" 15="" 20="" 2008="" 37=""></srtc>                      |
| GPS не учитывает показания дат-<br>чика движения           | <mfix=0></mfix=0>                                                        |
| Разрешить блочную передачу дан-<br>ных                     | <buk=1></buk=1>                                                          |
| Включить подтверждения                                     | <grs=1></grs=1>                                                          |
| Настроить GPRS                                             | <apn=internet> (для Мегафон)</apn=internet>                              |
|                                                            | <apn=internet.mts.ru> (для MTC)</apn=internet.mts.ru>                    |
|                                                            | <apn= internet.beeline.ru=""> (для Би-<br/>лайн)</apn=>                  |
|                                                            | <username=gdata> (для<br/>Мегафон)</username=gdata>                      |
|                                                            | <username=mts> (для MTC)</username=mts>                                  |
|                                                            | <username=beeline> (для<br/>Билайн)</username=beeline>                   |
|                                                            | <password=gdata> (для Мега-<br/>фон)</password=gdata>                    |
|                                                            | <password=mts> (для MTC)</password=mts>                                  |
|                                                            | <password=beeline> (для Би-<br/>лайн)</password=beeline>                 |
| настроить параметры сервера<br>GasNet FMC                  | <svr=213.182.187.xxx:0:0:1> (IP<br/>сервера)</svr=213.182.187.xxx:0:0:1> |
|                                                            | <port=6551,8001></port=6551,8001>                                        |
| включить режим передачи через<br>GPRS                      | <mod=1></mod=1>                                                          |
| разрешить досылку трека                                    | <fs=1></fs=1>                                                            |
| частота фиксаций в МС (5 сек)                              | <dpf00005000></dpf00005000>                                              |
| частота фиксаций в режиме движе-<br>ния в MC (5 сек)       | <rpf00005000></rpf00005000>                                              |
| перезагрузить трекер                                       | <reboot></reboot>                                                        |

• Послать команду <STA> (запрос статуса трекера). Проверить правильность настроек:

RTC=02/03/2011 14:34:10 (время GMT);

s0\_server=213.182.187.XX (IP сервера gasnet.fmc).

#### 2.7 AUX/APP порт терминала G200X

AUX/APP-порт устройства предназначен для подключения различных внешних устройств.

К порту может быть подключен датчик температуры, сканер штрих-кодов, Интернет-видео-камера, RFID-считыватель или другое COM- порт устройство (Не включены в стандартный комплект поставки устройства, приобретаются отдельно).

Внимание: Необходимо избегать короткого замыкания PIN 0 с другими контактами разьема. Замыкание может привести к повреждению устройства!

| Номер контакта | Назначение контакта                                 |
|----------------|-----------------------------------------------------|
| Pin 0          | Вывод питания 5 В для внешних СОМ-устройств         |
| Pin 1          | Не используется                                     |
| Pin 2          | Не используется                                     |
| Pin 3          | Не используется                                     |
| Pin 4          | Не используется                                     |
| Pin 5          | RS-232 TxD, DB9-3                                   |
| Pin 6          | RS-232 RxD, DB9-4                                   |
| Pin 7          | Земля, общий для RS-232 и вывода питания 5 В, DB9-1 |

Назначение контактов разьема AUX/APP-порта устройства G200X

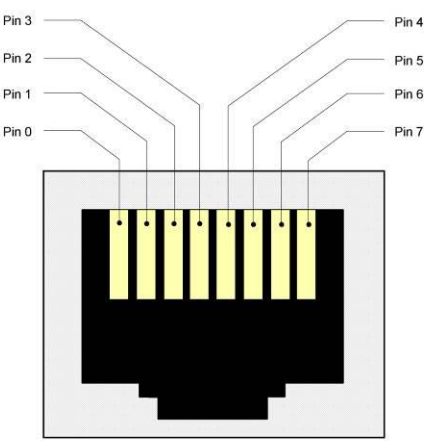

| Наименование                                                     | Количество шт. |  |
|------------------------------------------------------------------|----------------|--|
| ТерминалG200X( <u>http://www.cybergraphy.com</u> ).              | 1              |  |
| GPS- Антенна                                                     | 1              |  |
| GSM/GPRS- Антенна                                                | 1              |  |
| АТХ 24 разъем                                                    | 1              |  |
| Кабель питания от бор-<br>товой сети транспорт-<br>ного средства | 1              |  |

#### 2.8 Стандартный комплект поставки терминала G200X

#### 3. Наши координаты

3AO "ХОРИС" Санкт-Петербург Тел.: +7(812)324 7202 Факс.: +7(812)324 7203 E-mail: gasnet@horis.ru WWW: www.gasnet.ru